## Viewing Results

After students run VR Experiences including evaluation, teacher can use **SimLab Admin** to view results. To do this, the teacher starts **SimLab Admin**, then logs in to his account.

From **SimLab Admin** the teacher selects the **Group** and **Course** under which the **Lesson** she/he wants to view its results, exists.

By double clicking, the teacher can view results for Quizzes, Surveys, and User defined measurements

The teacher can view **Firs trial**, **Last trial**, or **Highest trial** (assuming multiple trials are allowed), teacher can set passing mark which is by default 50% of the full score, the teacher can export results to CSV file

The following tutorial shows how to use **SimLab Admin** to view results:

https://www.youtube.com/embed/DTAOYWZr9j8

Revision #6 Created 20 December 2021 13:09:18 by Ashraf Sultan Updated 27 February 2025 07:21:18 by Mahmoud